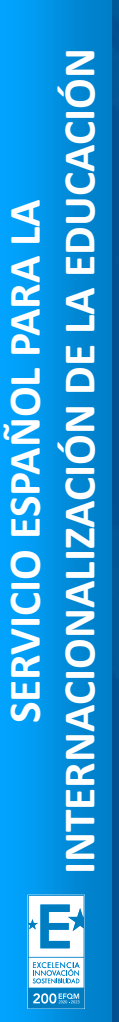

Seple

RVICIO ESPAÑOL PARA LA TONALIZACIÓN DE LA EDUCACIÓN

MINISTERIO DE UNIVERSIDADES

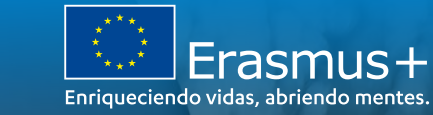

# JORNADAS INFORMATIVAS ERASMUS+

PROYECTOS DE MOVILIDAD (KA1) EN EL ÁMBITO DE LA FORMACIÓN PROFESIONAL

CONVOCATORIA 2021

21 de abril de 2021

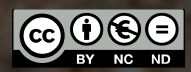

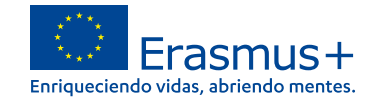

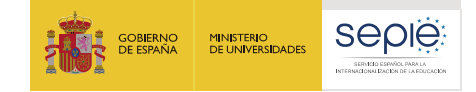

# ERASMUS+ 2021-2027 INSTRUCCIONES TÉCNICAS

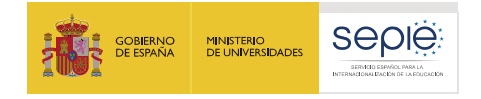

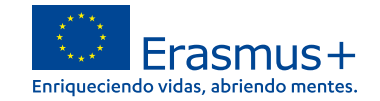

# ÍNDICE

- **1.** Consideraciones previas
- 2. Crear una cuenta EU Login

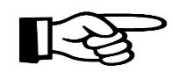

- 3. ¿Cómo registro mi organización en el sistema de registro de organizaciones (ORS)?
- 4. Documentación específica para subir al Sistema de Registro de Organizaciones (ORS)
- 5. Solicitar un certificado electrónico para el representante legal
- 6. Instrucciones para la firma electrónica de la declaración responsable

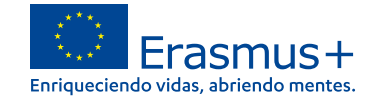

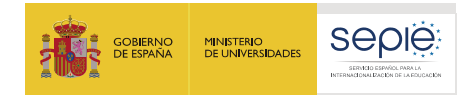

# **Consideraciones previas**

Cualquier organización que desee solicitar una acreditación o una subvención en el marco de los programas de la Comisión Europea debe registrarse y proporcionar su información legal y financiera básica.

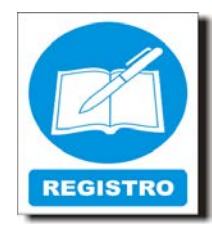

Después del registro, se asigna un identificador único a la organización. Este es el ID de la organización(OID), que se utilizará para las aplicaciones y también como referencia por parte de la Comisión Europea y las Agencias Nacionales en interacciones futuras.

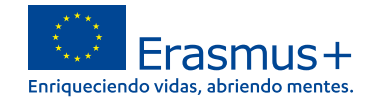

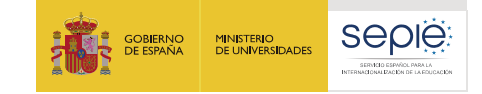

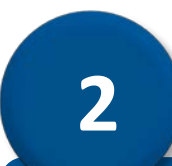

# Crear una cuenta EU Login

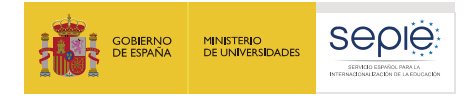

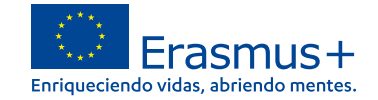

# Recomendaciones

Crear una única cuenta EU Login por institución. Si la institución tiene ya cuenta en EU Login o la antigua cuenta ECAS, no es necesario crear una nueva.

Sería recomendable que tuviese un correo institucional genérico (no vinculado a una persona concreta).

Utilizar el mismo correo para la cuenta en EU Login y para la gestión del OID.

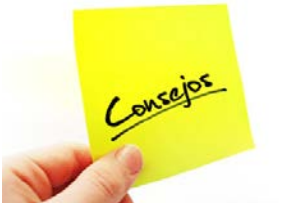

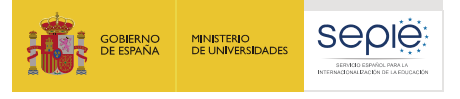

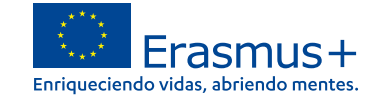

# Pasos para crear una cuenta EU login

| Crear cuenta                                                                                                    | https://webgate.ec.europa.eu/cas/eim/external/register.cgi |
|----------------------------------------------------------------------------------------------------|------------------------------------------------------------|
| Ayuda para usuarios externos Nombre Apellido                                                                                                 | Correo electrónico institucional                           |
| Correo electrónico Confirmar el correo electrónico Idioma del correo electrónico español (es) Escriba el código de la imagen                 |                                                            |
|                                                                                                    | Crear cuenta                                               |
| <ul> <li>Al activar esta casilla, reconoce que ha leido y<br/>comprende la <u>declaración de privacidad</u></li> <li>Crear cuenta</li> </ul> |                                                            |

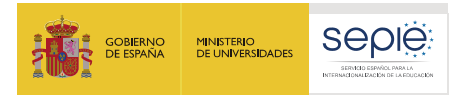

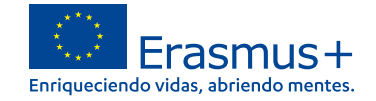

### Se recibe una notificación en el e mail con la clave de acceso

| a Fu               | uropean Commission Authentication Service <ecas-admin@ec.europa.eu><br/>ira mí ⊡</ecas-admin@ec.europa.eu>                                                                                                    | 15 dic. (hace 1 día) 📩 🔸 🔫                                     |
|--------------------|----------------------------------------------------------------------------------------------------|----------------------------------------------------------------|
| ᅕ <sub>A</sub> ing | glés≁ ≥ español≁ Traducir mensaje                                                                                                    | Desactivar para: inglés ×                                      |
| De                 | aar Carman DIAZ,                                                                                                    |                                                                |
| Yo                 | ou have been registered in EU Login.                                                                                                    |                                                                |
| Yo                 | our email address is <u>carmen d'a seple@gmail.com</u>                                                                                                    |                                                                |
| То                 | o create your passwer and/ow the link below:                                                                                                    |                                                                |
| this               | s.link                                                                                                    |                                                                |
| Yo                 | ou have a maximum of 24 hr, starting from the time that this message was sent, to create your password, but you are encouraged to do so immediately if possible. After this<br>in will then need to re-enter your username and confirm your request.                                                                      | time, you can make another request by following the same link: |
| lf t               | the above link does not work, you can copy the following address (make sure the complete address is copied!) and paste it into your browser's address bar:<br>tps://webgate.ec.europa.eu/cas/init/initialisePasswordLogin.cgi?wayf.domain=external&wayf.remember=checked&wayf.submit=Select&uid=ndazcrme&resetCode=Z3XOSD | 10zs1qKAphiOtSQIhewzl1Cqlus8KQzLMVE5hfu                        |
| Ins                | stead of replying to this message, if you have a problem, please follow the help or contact information on the site where you were trying to register.                                                                                                    |                                                                |
| No                 | ote that it may take up to 5 minutes after reception of this mail before the above-mentioned site will recognize your registration.                                                                                                    |                                                                |
| Se                 | ant to you by EU Login                                                                                                    |                                                                |

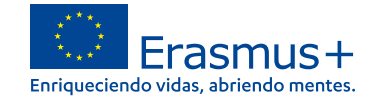

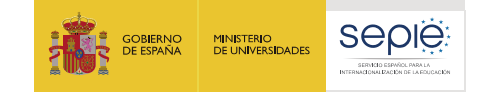

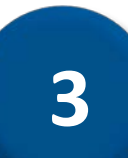

# ¿Cómo registro mi organización en el sistema de registro de organizaciones (ORS)?

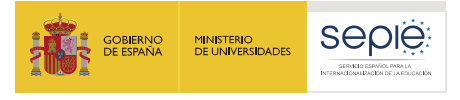

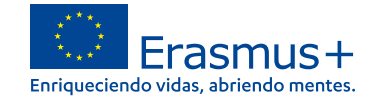

# Acceder a Organizaciones en la plataforma Erasmus+

#### https://webgate.ec.europa.eu/erasmus-esc/home

| Fras     | mus+ and European          | Prerequisites for organisation registration                                                                                                    |                                   |
|----------|----------------------------|----------------------------------------------------------------------------------------------------|-----------------------------------|
| -100     | Solidarity Corps           |                                                                                                    | A continuación,                   |
| *        | HOME                       | WHY DO I NEED TO REGISTER MY ORGANISATION?                                                                                                    | haga clic<br>en Registrar mis     |
| <u>ش</u> | organisations 🗸 🗸          | To submit an application or become a partner in a project, you will need an Organisation ID. You can get your Organisation ID if you fill in a simple for<br>Erasmus+ or European Solidarity Corps action managed by a National Agency and have a Participant Identification Code (PIC) have automatically a | organizaciones.                   |
| 0        | Search for an Organisation | WHAT ARE THE PREREQUISITES FOR ORGANISATIONS REGISTRATION?                                                                                                    | Se abre la                        |
| 0        | Register my Organisation   | The organisation registration goal is to create a unique identifier for every organisation - applicant, beneficiary or partner - participating in the prograsses name an organisation website hyperlink. PIC or an OID number                                                                                | página <u>"Requisitos</u>         |
| 1        | OPPORTUNITIES >            |                                                                                                    | previos para el<br>registro de la |
| 1        | PROJECTS >                 |                                                                                                    | organización".                    |
| ?        | SUPPORT >                  | Q Please enter a legal name, business name or a hyperlink Search                                                                                                    |                                   |
| 90       | RESOURCES >                |                                                                                                    |                                   |

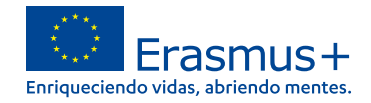

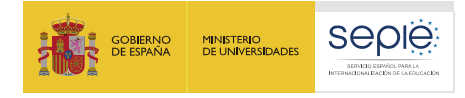

#### Lea los requisitos previos y compruebe si su organización ya está registrada

Requisitos previos que debe leer antes de registrar cualquier

organización

Escriba el nombre de su institución en el cuadro de búsqueda y haga clic en <u>Buscar</u> Se presenta una lista de resultados d e búsqueda de instituciones que coinciden con sus criterios de búsqueda Si su organización es conocida por más de un nombre, compruebe si ya está registrada con un nombre alternativo (inglés)

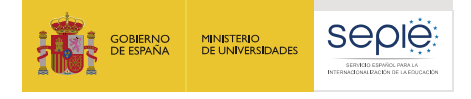

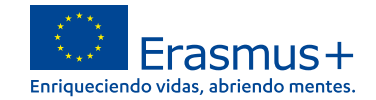

### Buscar una organización

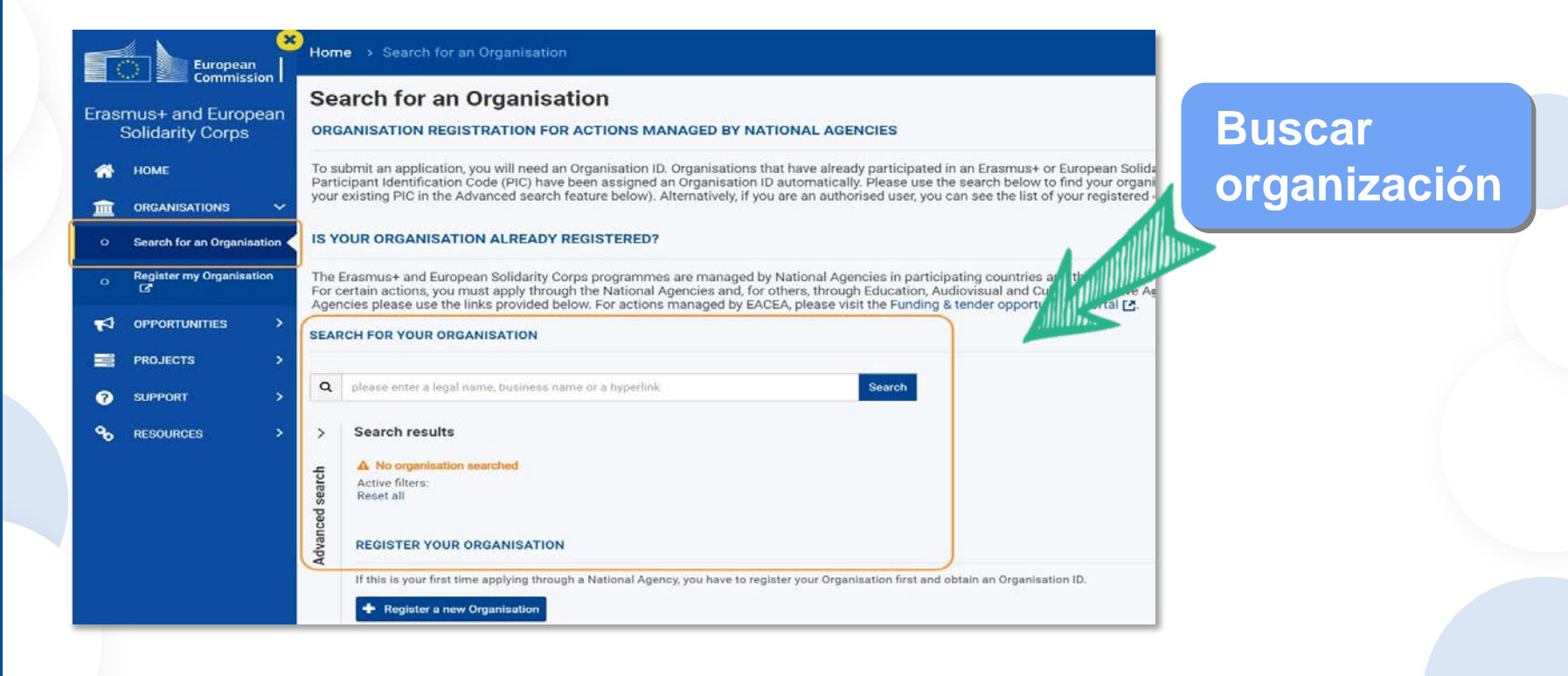

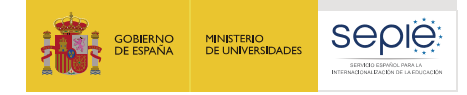

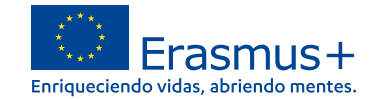

# Organización encontrada

| Q Cathays High school                                                          |                                |                                 |                   |         | × Search                            |           |                    |                        |               |                                              |
|--------------------------------------------------------------------------------|--------------------------------|---------------------------------|-------------------|---------|-------------------------------------|-----------|--------------------|------------------------|---------------|----------------------------------------------|
| Search results 1 Organisations four Active filters: Hig Reset all T Search the | nd<br>gh school 🏹 )<br>results |                                 |                   |         |                                     |           |                    |                        |               | 3€ Close                                     |
| E<br>Legal name                                                                | Business name                  | Status                          | Country           | City    | Website                             | PIC       | Organisation<br>ID | Registration<br>number | VAT<br>number | Erasmus Charter for Higher<br>Education Code |
| Cathays High<br>School                                                         | Cathays High<br>School         | Waiting For Na<br>Certification | United<br>Kingdom | Cardiff | https://www.cathays.cardiff.sch.uk/ | 896222814 | E10001859          |                        | GB666583393   |                                              |
|                                                                                |                                |                                 |                   |         |                                     |           |                    | ther                   | m per page 5  | 1-1011 (C. C. 3. 3)                          |

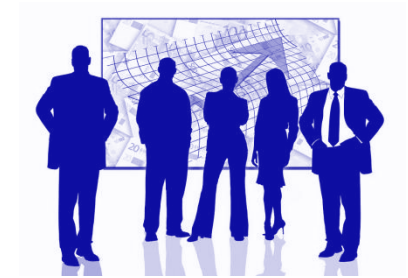

Si ha encontrado su institución en los resultados de búsqueda , no necesita registrarla.

 Tome nota del OID de su organización. Este identificador
 es único y necesario para todas las solicitudes de convocatorias abiertas de Erasmus+.

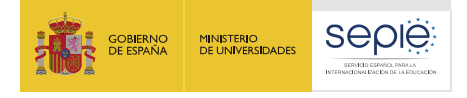

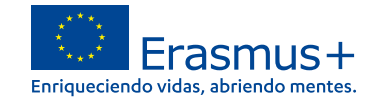

# Organización aún no registrada

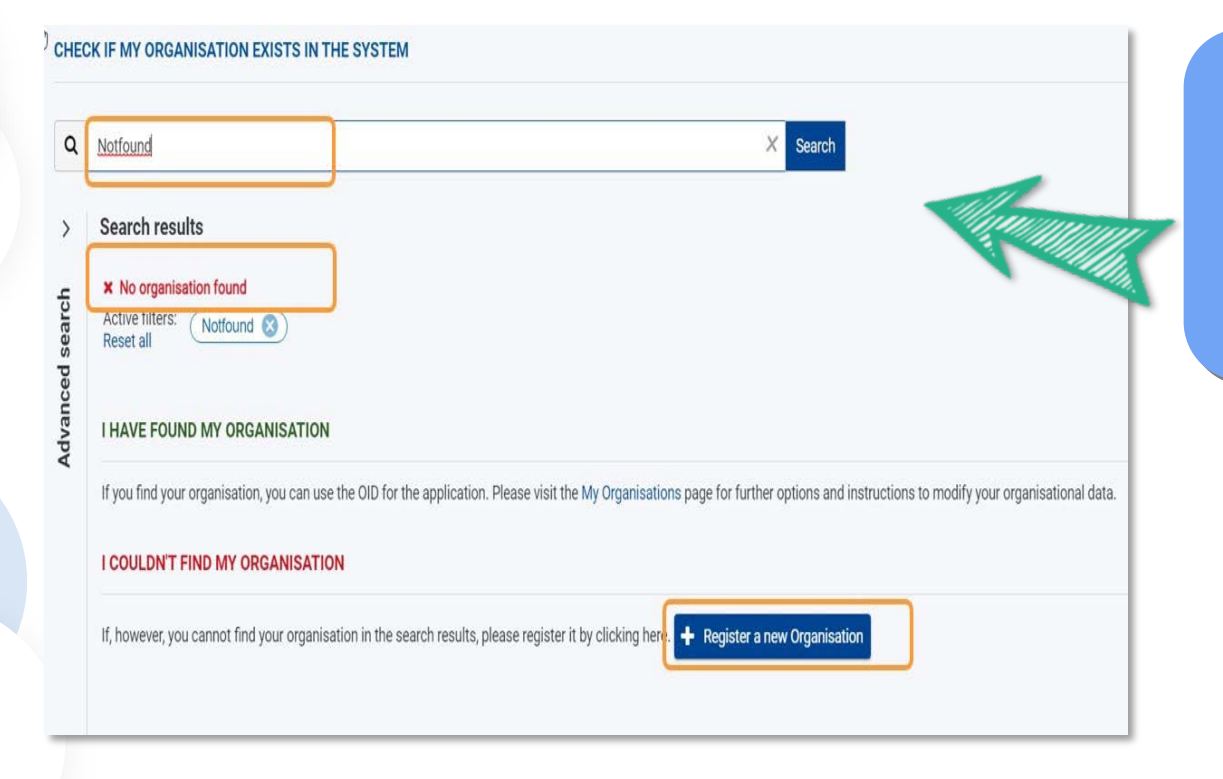

Si la organización aún no ha sido registrada aparecerá como NOT FOUND

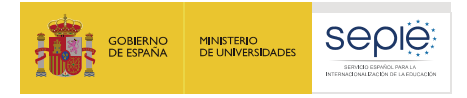

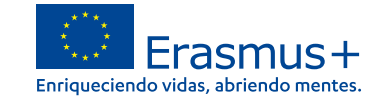

### Si aún no ha iniciado sesión en EU Login, inicie sesión ahora.

| Organisation registration for action    | X 🚺 EU Login            | × +                                                                                                    |              | - 👳             |   | × |
|-----------------------------------------|-------------------------|----------------------------------------------------------------------------------------------------|--------------|-----------------|---|---|
| $\rightarrow$ C' $\textcircled{o}$      | 🛈 🔒 https://webgate.    | ec.europa.eu/cas/login?loginRequestId=ECAS_LR-8890852-xSJmbBSkU9xBj9c2wodzz1                                                | … ◙ ☆        | lii\            |   | Ξ |
| This website uses cookies. Lea          | rn more about the Europ | ean Commission's cookie policy                                                                                              | Clos         | se this message | × |   |
| <b>EU Login</b><br>One account, many EU | J services              | Where is<br>ECAS?                                                                                                    | English (en) |                 | ŕ |   |
|                                         |                         | eac-pdm requires you to authenticate                                                                                        |              |                 |   |   |
|                                         | 3                       | Sign in to continue                                                                                                    |              |                 |   |   |
|                                         |                         | Use your e-mail address Next Create an account Or Or Or use the eID of your country Select your country Select your country |              |                 |   |   |

# Cuenta EU login

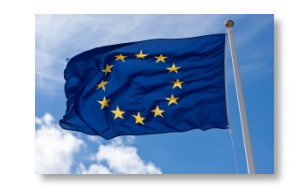

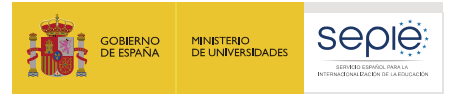

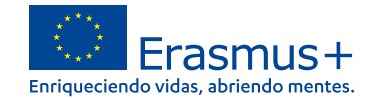

# Comience a registrar los detalles de su organización.

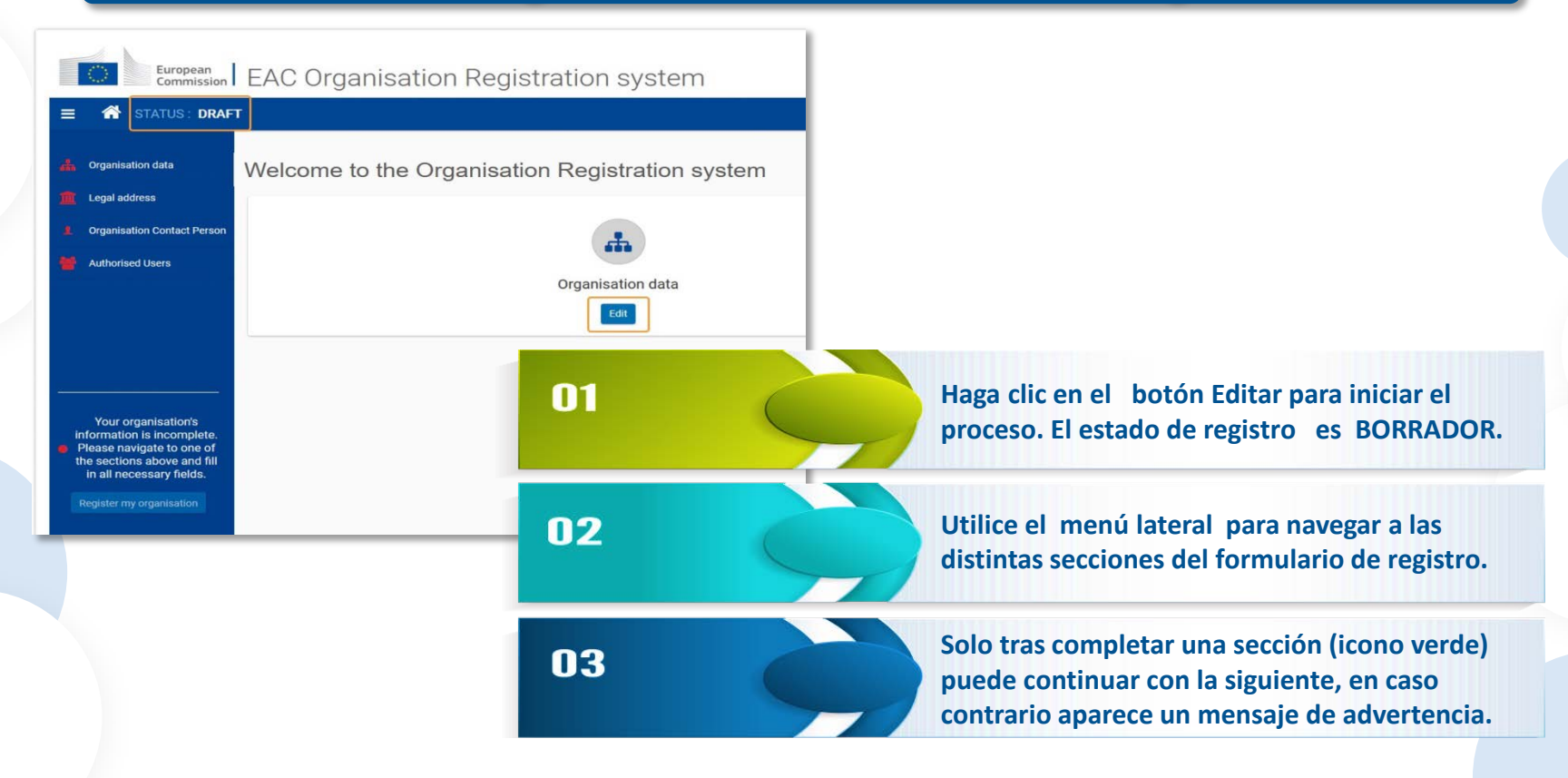

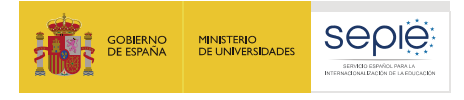

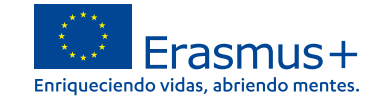

# Complete los "Datos de la organización"

| Autor of and a function   Autor of a function   Autor of a function   Auto                                                                                                    | <pre>main contractive<br/>Monitories<br/>Monitories</pre> | inisation data                            | Organisation<br>Organisation data                                                         |                                                                                                    |                                                                                                    |                                                                                                    |            |                 |            |                            |
|----------------------------------------------------------------------------------------------------|----------------------------------------------------------------------------------------------------|-------------------------------------------|-------------------------------------------------------------------------------------------|----------------------------------------------------------------------------------------------------|----------------------------------------------------------------------------------------------------|----------------------------------------------------------------------------------------------------|------------|-----------------|------------|----------------------------|
| <pre>voud curve</pre>                                                                                                    | <pre>vuid tain uut danua uut danua u</pre>                                                                                                    | inisation Contact Person                  | PIC O                                                                                     | *******                                                                                                    |                                                                                                    |                                                                                                    |            |                 |            |                            |
| <pre>wr.urg.min.end.nr.urg.<br/>urg.min.end.nr.urg.<br/>urg.min.end.nr.urg</pre>                                                                                                    | <pre>subscriptions and press of the subscription and press of the subscription and press of the</pre>                                                                                                    | orised Users                              | Legal name Ø                                                                              | * Legal name                                                                                                    |                                                                                                    | (240)                                                                                                    |            |                 |            |                            |
| <pre>ur dramation dramation dramatio</pre>                                                                                                    | <pre>rd real real real real real real real real</pre>                                                                                                    |                                           | Business name O                                                                           | Business name                                                                                                    |                                                                                                    | (400)                                                                                                    |            |                 |            |                            |
| <pre>rr cramework is in the interview or is interview or is in</pre>                                                                                                    | <pre>vr up nut not nut nut nut nut nut nut nut nut nut nu</pre>                                                                                                    |                                           | Legal status                                                                              | International organisation                                                                                              |                                                                                                    |                                                                                                    |            |                 |            |                            |
| <pre># distinctions distinct distinct d</pre>                                                                                                    | <pre>r cf shi short rice rice rice rice rice rice rice rice</pre>                                                                                                    |                                           |                                                                                           | 🔿 a natural person 🔿 a leg                                                                                              | gal person                                                                                                    |                                                                                                    |            |                 |            |                            |
| <pre>argentations<br/>and gentations<br/>because<br/>because<br/>becau</pre> | In generation. In generation. In generation                                                                                                    |                                           |                                                                                           | sme                                                                                                    |                                                                                                    |                                                                                                    |            |                 | <b>— —</b> |                            |
| <pre>wrgenesients to store of the store of the store of t</pre>                                                                                                    | <pre>virgination of the second of the second</pre>                                                                                                    |                                           | Official language 0                                                                       | * Select an option                                                                                                    |                                                                                                    | ٥                                                                                                    | N          |                 |            |                            |
| The case and file. If you out out out out out out out out out o                                                                                                    | The case and points.   Impression and points.     Impression and points.     Impression and points. </td <td>ation is incomplete.</td> <td>Establishment/registration country 0</td> <td>* Select an option</td> <td></td> <td>•</td> <td>ω<u>r</u></td> <td></td> <td>_</td> <td></td>                                                                                                    | ation is incomplete.                      | Establishment/registration country 0                                                      | * Select an option                                                                                                    |                                                                                                    | •                                                                                                    | ω <u>r</u> |                 | _          |                            |
| And several and a several and a several a                                                                                                    | The constraint of the constraint of the const                                                                                                    | tions above and fill<br>necessary fields. | Region Ø                                                                                  | * Select an option                                                                                                    |                                                                                                    |                                                                                                    |            |                 |            | Imprescindibl              |
| Biggion 0*     Arr. Antweepen     0       Legis form 0*     UN03/OVN1     0                                                                                                    | Region 0, *     Art. Artiverpain     0       Lager form, 0, *     Ubbolowie     0       El Vart number not spelledate     0       Registration number 0     Ingentation number 0                                                                                                    |                                           | Logie dabase     Vour Organ     Information     In all Information     In all Information | s<br>Contact Person<br>were<br>Nastion's<br>Incomplete.<br>Ite to one of<br>Incomplete.<br>Ite to one of<br>Incomplete. | PC 0<br>Legar name 0<br>Business name 0<br>Legar status<br>Official language 0<br>Establishmet/megistration county 0 | BARDERER      Organisation XY2      Organisation XY2      Organisation XYZ      International organisation     a natural person     protest emity     public body     non-pool     sine     English     English     English |            | 324<br>326<br>0 |            | Comunidad<br>Autónoma !!!! |
| Legis form @ * UN92100/H 8                                                                                                    | Legat term e * LUBOZOVN s                                                                                                    |                                           | - Register my org                                                                         | ganisation                                                                                                    | Region O                                                                                                    | Arr. Antwerpen                                                                                                    |            |                 |            |                            |
| references and and and and and and and and and and                                                                                                    | Luger term © Uniterative applicable  Victor number of applicable  Registration number  Registration number Registratio number Registrat                                                                                                    |                                           |                                                                                           |                                                                                                    | Least tree of                                                                                                    | 1 INFORMA                                                                                                    |            |                 |            |                            |
|                                                                                                    | Registration number                                                                                                    |                                           |                                                                                           |                                                                                                    | Legal form O                                                                                                    |                                                                                                    |            |                 |            |                            |
|                                                                                                    | weight weight and the second second                                                                                                    |                                           |                                                                                           |                                                                                                    | 5                                                                                                    | VAT number not applicable                                                                                                    |            |                 |            |                            |
|                                                                                                    |                                                                                                    |                                           |                                                                                           |                                                                                                    |                                                                                                    | Trepart and the first first                                                                                                    |            |                 |            |                            |

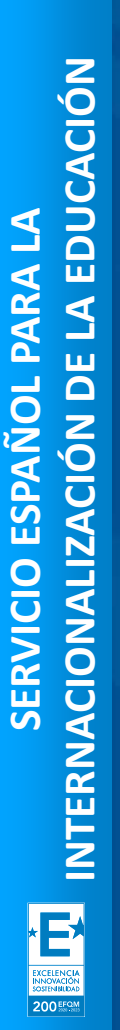

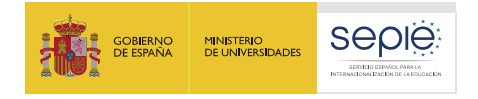

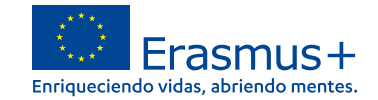

# **Complete la "Dirección legal"**

|                                                                                      | Legal Address               |                         |                                                                                                    |    |
|--------------------------------------------------------------------------------------|-----------------------------|-------------------------|----------------------------------------------------------------------------------------------------|----|
| Legal address                                                                        | 43                          |                         | 240                                                                                                    |    |
| Organisation Contact Person                                                          | Street name and r           | Street name and number  |                                                                                                    |    |
| Authorised Users                                                                     |                             | City 0 * City           |                                                                                                    |    |
|                                                                                      | F                           | P.O. Box () P.O. Box    |                                                                                                    |    |
|                                                                                      | Post                        | al code 0 * Postal code |                                                                                                    |    |
|                                                                                      |                             |                         |                                                                                                    |    |
| Please navigate to one of<br>the sections above and fill<br>in all necessary fields. | Organisation Contact Person | Street name and         | 22 (1) (2) (2) (2) (2) (2) (2) (2) (2) (2) (2                                                                                                    | 31 |
| Register my organisation                                                             | Authorised Users            | Pos                     | 10. Box  P.O. Box                                                                                                    |    |
| Register my organisation                                                             | Authorised Users            | Pos                     | 10. Box  P.O. Box if code 0 * 2000 phone 0 * +123455789                                                                                                    |    |
| Register my organisation                                                             | Authorised Users            | Por                     | ID. Box         P.O. Box           ID code 0 *         2000           phone 0 *         +123455789           Fac 0         +987654321                                   |    |
| Register my organisation                                                             | Authorised Uners            | Por<br>Ma<br>Seconda    | P.O. Box           Il code 0 *           2000           phone 0 *           +123456789           Fax 0           +987654321           phone 0           Secondary phone |    |

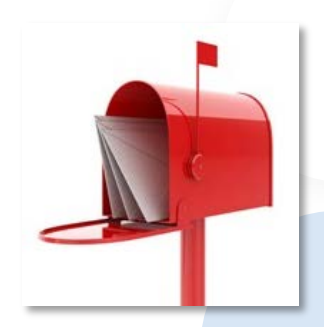

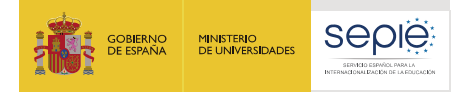

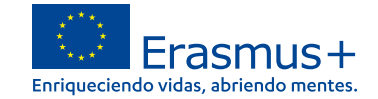

#### Agregue la "Persona de contacto de la organización"

| - Organisation data                                                                       | Organisation     Organisation Contact Person       |     |
|-------------------------------------------------------------------------------------------|----------------------------------------------------|-----|
| 🟛 Legal address                                                                           |                                                    | 98  |
| Crganisation Contact Person                                                               | Title O Mr                                         | 97  |
| Authorized Linese                                                                         | First name 🗴 * Jan                                 |     |
| Autionsed Osers                                                                           | Last name 🛛 * Janssen                              | 93  |
|                                                                                           | Department <b>0</b> HR                             | 198 |
|                                                                                           | Position in the organisation ① HR Assistant        | 188 |
|                                                                                           | Professional e-mail 0 * mail@organisation-XYZ.test | 74  |
|                                                                                           | Use organisation phones?                           |     |
| Your organisation's information is                                                        | Main phone • * +32123456789                        |     |
| <ul> <li>Incomplete. Please</li> <li>navigate to one of<br/>the sections above</li> </ul> | Use organisation address?                          |     |
| and fill in all<br>necessary fields.                                                      | Street name and number 0 * Street 01               |     |
| Register my organisation                                                                  | Country • * Belgium                                |     |
|                                                                                           | Region O Prov. Antwerpen                           |     |
|                                                                                           | City O * Antwerp                                   |     |
|                                                                                           | P.O. Box O                                         |     |
|                                                                                           | Postal code 🕚 * 2000                               |     |

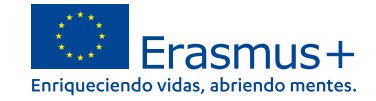

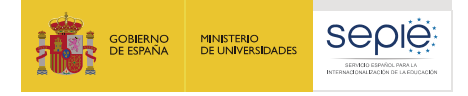

# Agregue el primer "Usuario autorizado"

| Very organisation data Very organisation for the organisation for the organisation |                                                                                                    | KYZ<br>orlsed Users                                                                                                    |                       |
|----------------------------------------------------------------------------------------------------|----------------------------------------------------------------------------------------------------|----------------------------------------------------------------------------------------------------|-----------------------|
| Protein sing involution is involution is involution if and one involution is involution if and one involution is involution if and one involution is involution if and one involution is involution if and one involution is involution if and one involution is involution in the origination and one involution is involution in the origination in the origination in the origination is involution in the origination in the origination is involution in the origination in the origination in the origination in the origination is involution in the origination in the origination in the origination in the origination is involution in the origination in the origination in the origination is involution in the origination in the origination in the origination in the origination is involution in the origination in the origination in the origination in the origination is involution in the origination in the origination is involution in the origination in the origination is involution in the origination in the origination of interview is involution in the origination of interview is involution in the origination of interview is involution in the origination of interview is involution in the origination of interview is involution in the origination of interview is involution in the origination of interview is involution in the origination of interview is involution in the origination of interview is involution in the origination of interview is involution in the origination of interview is involution in the origination of interview is involution interview is involution interv | Organization data     Legal address     Organization Contact Person     Authorised Users                                                                | Trile • Trile • Trile • First name • • First name • • First name • • • First name • • • Creanisation × VZ<br>Department • Department • De |                       |
| Country 0 * Belgium<br>Region 0 Prov. Antwerpen                                                                                                    | Your organisations<br>information is<br>incomplete. Please<br>navigate to one of<br>the difficient of the one<br>of the difficient<br>necessary fields. | Professional e mail 0       mob. train12.bengigms       I Legal address         Use organisation flomes 0       Main phone       Main phone       HR       Main phone       Main phone<                                                                                                    | context person detail |
| SS<br>You have successfully registered your organisation.<br>Your new Organisation ID is:<br>E10000003<br>E10000003                                                                                                    | You have successfully register<br>Your new Organisa<br>E1000000                                                                                         | anisation.                                                                                                    | ión"                  |

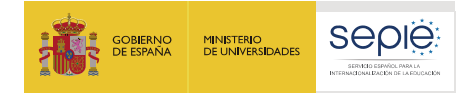

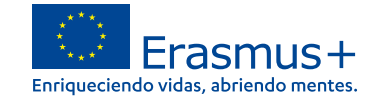

### La sección "Documentos"

| ≡ 🕋 Organisati                                                      | on ID: E10000003 STATUS: REGIS                                            | STERED Organisation X | YZ                                |
|---------------------------------------------------------------------|---------------------------------------------------------------------------|-----------------------|-----------------------------------|
| Organisation data     Legal address     Organisation Contact Person | Documents o document(s) found  Please upload any relevant documents here. |                       | Q Search Add document +           |
| Authorised Users                                                    | File Name 🗢 Docu                                                          | ument type ≎          | Date/time (dd-mm-yyyy hh:mm:ss) ≎ |
| ☆ Accreditations                                                    |                                                                           | H 4 🚺 > H             |                                   |
| • Your form is complete<br>Update my organisation                   |                                                                           |                       |                                   |

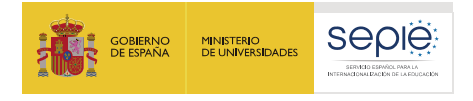

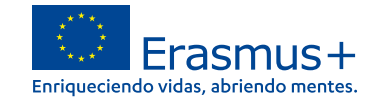

#### El estado de la certificación en el sistema de registro de organizaciones

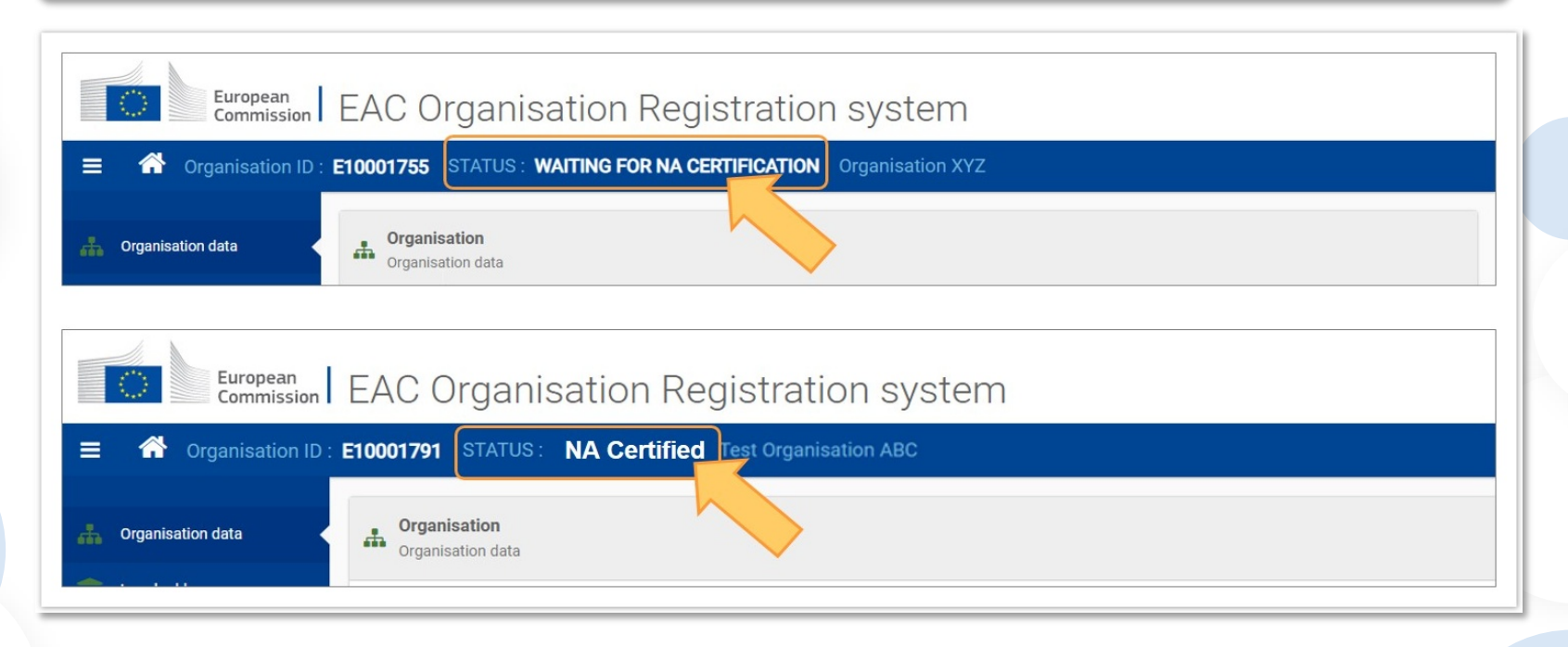

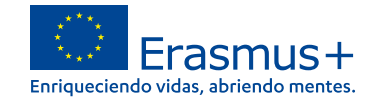

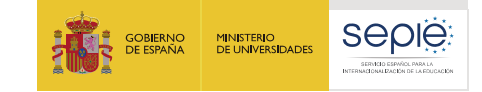

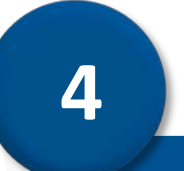

# Documentación específica para subir al Sistema de Registro de Organizaciones (ORS)

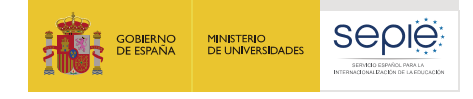

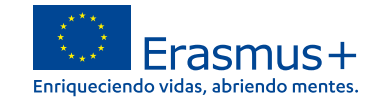

#### Tipo de institución

Centros docentes no universitarios de titularidad pública

# R

Centros docentes no universitarios de titularidad privada

Otras entidades de titularidad pública

Otras entidades de titularidad privada

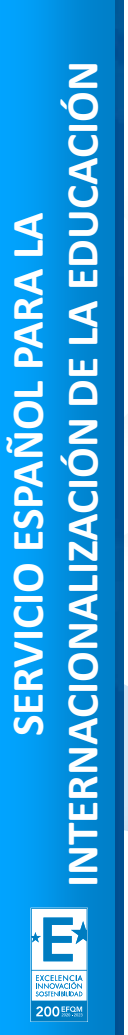

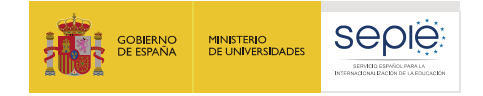

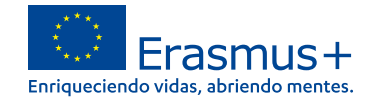

# A. Documentación de centros docentes no universitarios de titularidad pública

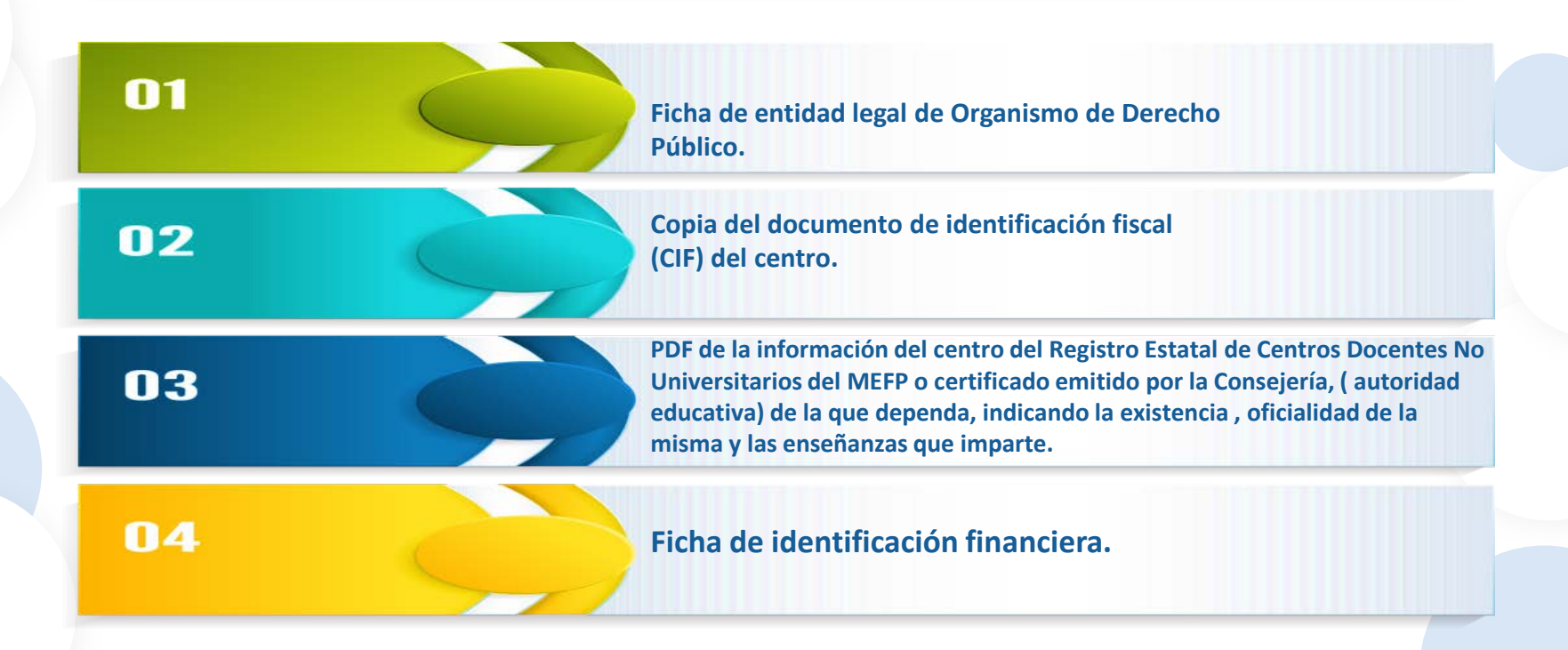

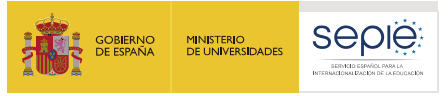

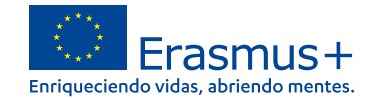

# B. Documentación de centros docentes no universitarios de titularidad privada

Ficha de entidad legal de Organismo de Derecho Privado.

Copia del documento de identificación fiscal (CIF) del centro.

PDF de la información del centro del Registro Estatal de Centros Docentes No Universitarios del MEFP o certificado emitido por la Consejería de la que dependa, indicando la existencia, oficialidad de la misma y las enseñanzas que imparte.

#### Ficha de identificación financiera.

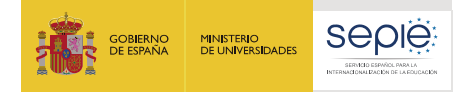

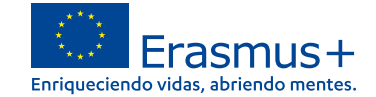

# B. Documentación de centros docentes no universitarios de titularidad privada

Las organizaciones privadas que soliciten en una misma convocatoria ayudas por un importe superior a 60.000 € (suma de todas las subvenciones solicitadas), además deben presentar:

- Balance de situación,
- Cuenta de pérdidas y ganancias,
- Memoria económica
- Acta de aprobación de las cuentas.

Toda esta documentación deberá hacer referencia al último ejercicio contable cerrado y aprobado por el órgano competente. Si la suma de las subvenciones solicitadas en la misma convocatoria supera los 750.000€, el SEPIE podrá exigir también un informe de auditoría realizado por un auditor externo.

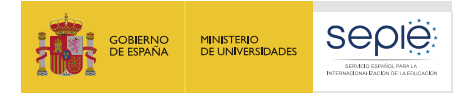

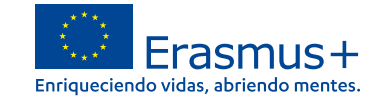

### **C.** Otras entidades de titularidad pública

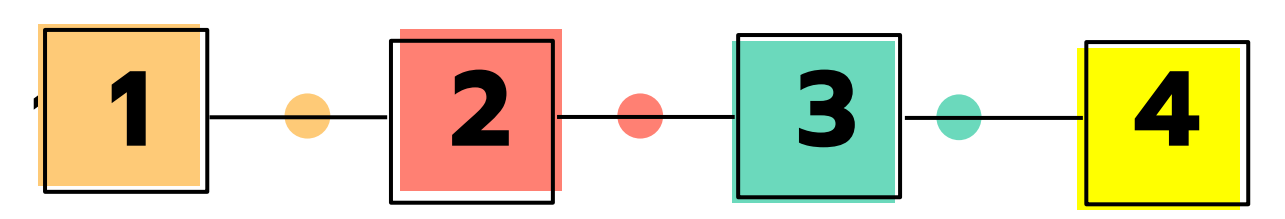

Ficha de entidad legal de Organismo de Derecho Público.

Copia del documento de identificación fiscal (CIF). Copia de la resolución, ley, decreto o decisión por la que se cree la entidad. En su defecto, cualquier otro documento oficial que demuestre la creación de la entidad.

Ficha de identificación financiera.

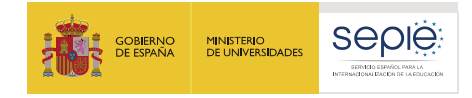

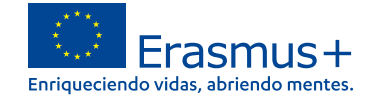

#### D. Otras entidades de titularidad privada

Ficha de entidad legal de Organismo de Derecho Privada.

Copia del documento de identificación fiscal (CIF).

Copia de un documento oficial que permita identificar el nombre de la entidad, el domicilio social y su número de registro y/o escrituras de constitución y de cambios.

Ficha de identificación financiera.

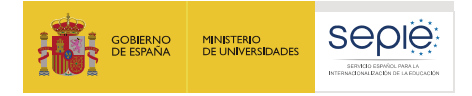

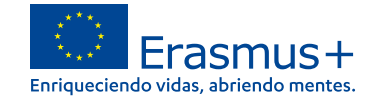

#### **D.** Otras entidades de titularidad privada

Las organizaciones privadas que soliciten en una misma convocatoria ayudas por un importe superior a 60.000 € (suma de todas las subvenciones solicitadas), además deben presentar:

- Balance de situación,
- Cuenta de pérdidas y ganancias,
- Memoria económica
- Acta de aprobación de las cuentas.

Toda esta documentación deberá hacer referencia al último ejercicio contable cerrado y aprobado por el órgano competente. Si la suma de las subvenciones solicitadas en la misma convocatoria supera los 750.000€, el SEPIE podrá exigir también un informe de auditoría realizado por un auditor externo.

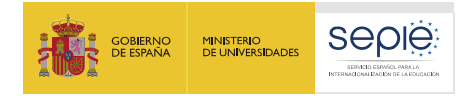

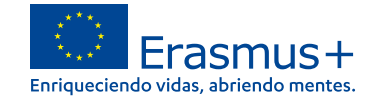

# El estado de la certificación en el sistema de registro de organizaciones una vez registrado

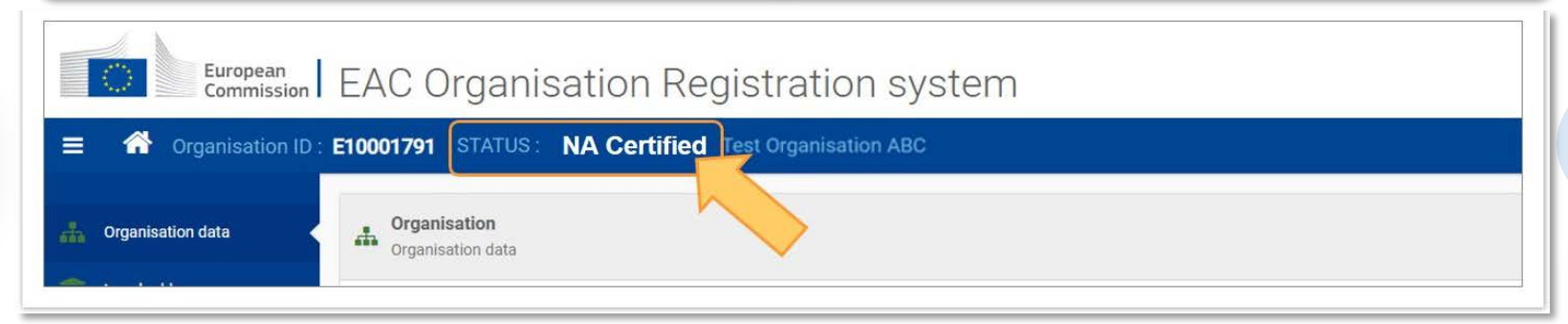

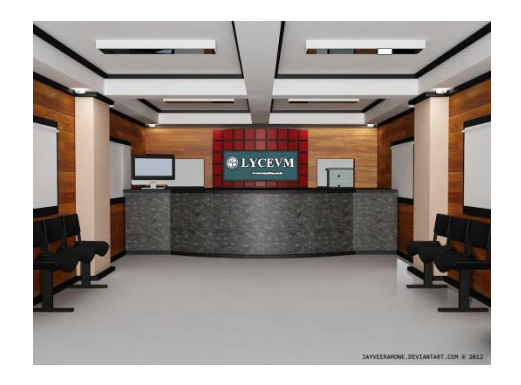

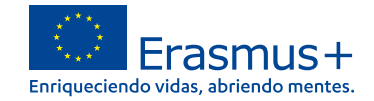

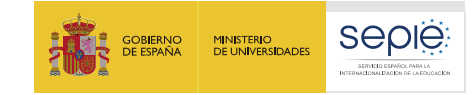

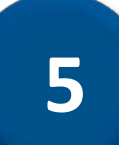

#### Solicitar un certificado electrónico para el representante legal

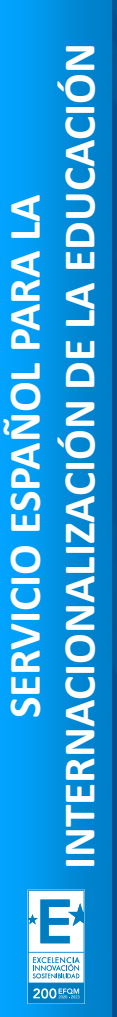

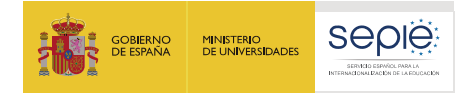

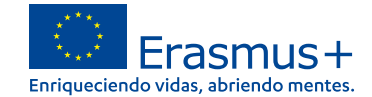

# El estado de la certificación en el sistema de registro de organizaciones

La Declaración Responsable que se anexará, firmada electrónicamente mediante **certificado digital de** 

**representante de persona jurídica** reconocido por (FNMT), **excepto País Vasco, Andalucía** y **Canarias** en el que el CIF es común para todos ellos. En este caso, se admitirá la firma con certificado digital de persona física

> Si no dispone aún de certificado electrónico, puede acceder a la información sobre cómo obtenerlo a través de la página web de la Fábrica Nacional de Moneda y Timbre.

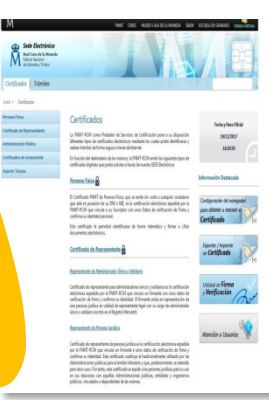

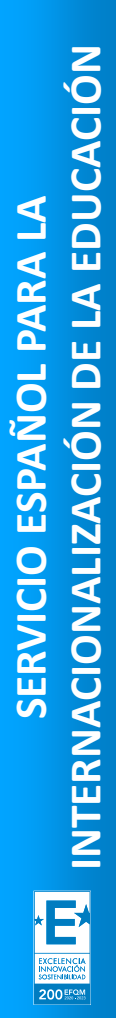

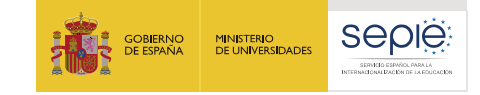

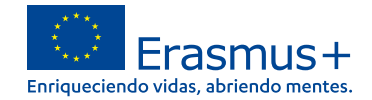

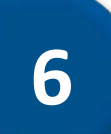

### Instrucciones para la firma electrónica de la declaración responsable

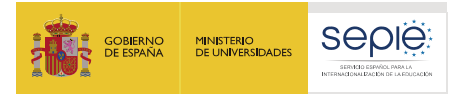

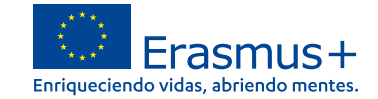

herramienta person

#### Abrir el documento PDF con Adobe Reader, elija Herramientas $\rightarrow$ Certificados

| Prueba_firmas.pdf - Adobe Acrobat | Reader DC         |              |                      |                   |                    | - 0                        |
|-----------------------------------|-------------------|--------------|----------------------|-------------------|--------------------|----------------------------|
| Inicio Herramientas               | Prueba_firmas.pdf |              |                      |                   |                    | ⑦ Iniciar                  |
| Q Busque aquí sus herramien       | itas              |              |                      |                   |                    |                            |
| Comentar                          | Rellenar v firmar |              | Exportar archivo PDE |                   |                    | →…<br>Enviar y realizar un |
| Abrir *                           | Abrir 💌           | Abrir 👻      | Abrir +              | Abrir 💌           | Agregar 👻          | Abrir 👻                    |
| R                                 | [1,1,1]           | 1 a          | ۲                    |                   | × len              |                            |
| Sello                             | Medir             | Certificados | Organizar páginas    | Censurar          | Enviar para firmar | Proteger                   |
| Abrir 👻                           | Abrir 💌           | Abrir 💌      | Agregar 👻            | Agregar 👻         | Abrir 👻            | Agregar 🔻                  |
|                                   | •                 | +            | +                    |                   | <b>O</b>           |                            |
| Preparar formulario               | Optimizar PDF     | Mejorar      | Producción de        | Estándares de PDF | Crear una          | Comparar archivos          |

impresión

digitalizaciones

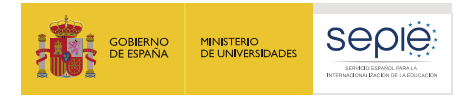

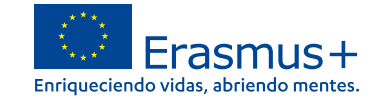

### Para acabar pulsar en firmar digitalmente

| 🗾 Pru   | ieba_firmas.pdf - Adobe Acrobat Re |                                                                | ×        |          |  |  |  |  |  |
|---------|------------------------------------|----------------------------------------------------------------|----------|----------|--|--|--|--|--|
| Archivo | Archivo Edición Ver Ventana Ayuda  |                                                                |          |          |  |  |  |  |  |
| Inici   | io Herramientas                    | Prueba_firmas.pdf × ⑦ In                                       | iciar se | sión     |  |  |  |  |  |
| B       | ዮ 🖶 🖂 🔍                            | ⑦ ④ 1 / 1 ▶ ⑦ ○ ⊕ 100% ▼ ☐ № ₽ ♥                               | ø        |          |  |  |  |  |  |
| Ó.      | Certificados •                     | Firmar digitalmente 🖸 Marca de hora 🔗 Validar todas las firmas |          | $\times$ |  |  |  |  |  |
| 0       | 4<br>Docum                         |                                                                | ^        |          |  |  |  |  |  |
|         |                                    |                                                                | Eras     | mus      |  |  |  |  |  |

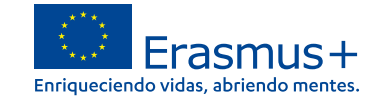

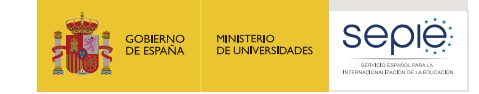

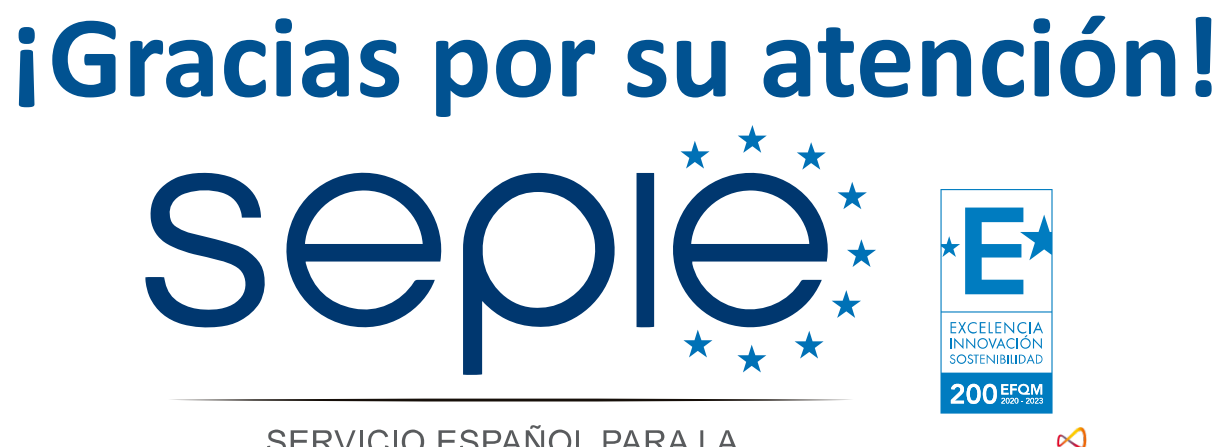

SERVICIO ESPAÑOL PARA LA INTERNACIONALIZACIÓN DE LA EDUCACIÓN

www.sepie.es www.erasmusplus.gob.es
sepie@sepie.es #ErasmusPlus

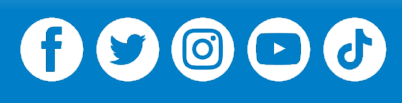

Qualified by EFQM

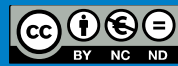